# Tour de Vézelay

www.tourdevezelay.eu

## Le smartphone en route Applications, itinéraires et ressources sur votre smartphone

Si vous prenez votre smartphone avec vous, vous pouvez télécharger plusieurs applications qui pourront vous informer en route.

Sur le site Tour de Vézelay vous trouverez des fichiers concernant l'itinéraire et les ressources que vous pourrez ouvrir par un certain nombre d'applications. Ainsi, si vous voulez, vous pouvez parcourir ce chemin sans être obligé de prendre des cartes ou un guide avec vous.

## Comment cela fonctionne-t-il ?

#### Applications

Tout d'abord, vous devez télécharger une application dans laquelle vous pouvez importer les fichiers. Il en existe plusieurs, comme : Maps.me, Google Earth, Garmin, GPXviewer, OSMand et Viewranger. Toutes ces applications ont des avantages et des inconvénients.

Les présentes instructions traitent d'une seule application spécifique qui, selon nous, est très utile : Maps.me. Cette application est gratuite, simple à manier, utilise relativement peu de mémoire et fonctionne – après le téléchargement – entièrement hors ligne. Après avoir installé l'application, vous pouvez télécharger gratuitement des cartes (Open Street Map) de partout dans le monde. Cette application est disponible pour les appareils Android et IOS (IPhone). Même si vous utilisez une autre application, vous pouvez utiliser les présentes instructions, même si l'installation sera un peu différente.

## Comment installer l'application Maps.me ?

- Accéder à Google Play Store (Android) ou à Apple Store (IOS)
- Rechercher et sélectionner : Maps.me
- Accepter les accès
- Ouvrir l'application après l'avoir téléchargée et installée.

Vous verrez une carte globale. Ensuite, vous pouvez télécharger les cartes détaillées des régions (ou des pays) que vous allez parcourir. Il y a deux façons :

- Agrandir de plus en plus la carte que vous voulez obtenir. A un certain moment, il apparaît un écran avec la question si vous voulez télécharger cette région particulière. Cliquer sur « télécharger ».
- Ou :
- Cliquer en bas dans le menu sur l'icône la plus à droite (les barres verticales).
  Sélectionner « cartes téléchargées » et chercher à cet endroit le pays au choix. C'est la façon de télécharger en une seule fois tout un pays.

L'appli est désormais prête à l'emploi.

#### Itinéraire, hébergements et autres ressources

Sur site Tour de Vézelay vous trouverez des fichiers KML et GPX que vous pourrez télécharger sur votre application :

- itinéraire : ces fichiers vous montrent l'itinéraire au niveau de la rue.

- ressources : ces fichiers vous montrent les hébergements et les autres ressources, avec de plus amples informations, à l'endroit correcte sur la carte.

Procéder comme suit pour télécharger l'itinéraire ainsi que les ressources.

### \* l'itinéraire

Prendre votre smartphone et accéder à la page web sur l'itinéraire souhaité :

- Tour de Vézelay : <u>https://www.tourdevezelay.eu/fr/itineraire/itineraire-tour</u>
- Chemins d'accès : <u>https://www.tourdevezelay.eu/fr/itineraire/chemins-acces</u>
- Circuits : <u>https://www.tourdevezelay.eu/fr/itineraire/circuits</u>

Sélectionnez le fichier KML (Maps.me, Google Earth) ou le fichier GPX (autres applications). Votre smartphone commence alors à télécharger. Une fois l'installation terminée – cela ne prend que quelques secondes - tirer le menu du haut de votre smartphone vers le bas et cliquer sur « téléchargement terminé ». La première fois, votre smartphone demandera à « terminer le processus avec » ou « ouvrir avec ».

Presque tous les smartphones montrent alors l'emblème de Maps.me (*et/ou d'une autre application que vous utilisez*). Cliquer sur l'appli de votre choix. Sur un IPhone ou IPad, il peut apparaître un texte. Appuyer en bas à droite sur les trois petits points qui se trouvent les uns au-dessus des autres. Il apparaît alors un menu avec en bas « Ouvrir dans Safari » (*et/ou d'un autre navigateur que vous utilisez*). Cliquer dessus, et il apparaît le texte : « Ouvrir avec Maps.me ». Cliquer dessus.

(Encore une fois : il importe d'installer d'abord l'application avant de télécharger ces fichiers.)

Rechercher dans l'application Maps.me votre itinéraire téléchargé. Si vous zoomez, vous verrez l'itinéraire au niveau de la rue.

\* **Ressources** (*En partie les mêmes étapes que précédemment*). Sur votre smartphone, accéder à cette page web. : http://www.voiedevezelay.eu/fr/ressources

Vous y trouverez 6 fichiers différents et il est indiqué quel fichier il vous faut pour quelle application. Cliquer sur le fichier de votre choix. Votre smartphone commence alors à télécharger.

Une fois l'installation terminée – cela ne prend que quelques secondes - tirer le menu du haut de votre smartphone vers le bas et cliquer sur « téléchargement terminé ». La première fois, votre smartphone demandera à « terminer le processus avec » ou « ouvrir avec ».

Presque tous les smartphones montrent alors l'emblème de Maps.me (*et/ou d'une autre application que vous utilisez*). Cliquez sur l'appli de votre choix. Sur un IPhone ou IPad, il peut apparaître un texte. Appuyer en bas à droite sur les trois petits points qui se trouvent les uns au-dessus des autres. Il apparaît alors un menu avec en bas « Ouvrir dans Safari » (*et/ou d'un autre navigateur que vous utilisez*). Cliquer dessus, et il apparaît le texte : « Ouvrir avec Maps.me ». Cliquer dessus.

(Encore une fois : il importe d'installer d'abord l'application avant de télécharger ces fichiers.)

Ouvrir l'appli Maps.me et agrandir la zone dont vous venez de télécharger le fichier. Vous verrez un grand nombre de marqueurs colorés. Chaque marqueur représente un hébergement ou une autre ressource. Si vous cliquez dessus, vous trouverez de plus amples informations.

Merci de nous aider à améliorer les fiches et à les garder actuels ! Utiliser le bouton "Commentaires" dans votre application ou envoyer un email à <u>info@voiedevezelay.eu</u>.

Bon chemin !

(source: Confraternité néerlandaise de Saint Jacques)